## ERP AUTOMATION - HELP FILE FOR FACULTY HOW TO APPLY LEAVE ONLINE

- 1. Login to ERP and select "Faculty-Campus" role if you have more than one role in ERP.
- 2. Click Inbox Compose New and select Leave Application.

| IISER MOHALI                           | Search           |
|----------------------------------------|------------------|
| Dashboard                              |                  |
| My Courses                             | COMPOSE NEW -    |
| Inbox                                  | PURCHASE REQUEST |
| Hostel Inbox                           | STORE REQUEST    |
| My Links                               | BILL SUBMISSION  |
| Mentees                                | Indent Report    |
| Summer Internship<br>Selection Process |                  |
| Faculty Portal<br>Selection Process    |                  |
| My Projects                            |                  |
| Course Feedback<br>Report              |                  |
| My Account                             |                  |

3. A new leave application opens up for you to fill all the required details. The leave application has all the leave types you are eligible with respective available balance leaves as entered by Dean Faculty Office

| Vacation Leave       | 60 | 0 | dd/mm/yyyy | Full Day   | dd/mm/yyyyy | Full Day 🔻 |
|----------------------|----|---|------------|------------|-------------|------------|
| Special Casual Leave | 15 | 0 | dd/mm/yyyy | Full Day 🔹 | dd/mm/yyyyy | Full Day 🔻 |
| Casual Leave         | 8  | 0 | dd/mm/yyyy | Full Day 🔹 | dd/mm/yyyyy | Full Day 🔻 |

4. Select the leave type and enter the "from date" and "to date". Fill in all the required details and click "Save" button at the bottom. Ensure that the "Next Employee" field displays your approving authority/HOD name. If not displayed, mail to Dean Faculty office.

5. You may view all your leave applications by selecting Inbox - Sent Items. The Sent Items will list down your leave application with the status -(Pending/Approved/Forwarded/Rejected/Cancelled).

Click on any item to view the complete details of your leave application.

|              | LI Search           |                                  |           |                                                                               |                               |
|--------------|---------------------|----------------------------------|-----------|-------------------------------------------------------------------------------|-------------------------------|
| Dashboard    |                     |                                  |           |                                                                               | 1-13 of 13 🔇 📏                |
| My Courses   | COMPOSE NEW +       | Dr. Vijaya Anand<br>Ramasamy (2) | Pending   | Leave Application [Dr.Vijaya Anand Ramasamy]<br>Date: 12 Feb 2020-16 Feb 2020 | last Wednesday at<br>11:34 AM |
| Inbox        | Inbox<br>Sent Items | Dr. Vijaya Anand                 | Cancelled | Leave Application [Dr.Vijaya Anand Ramasamy]                                  | last Tuesday at 5:17          |
| Hostel Inbox | Draft               | Dr. Vijaya Anand                 |           | Leave Application [Dr.Vijaya Anand Ramasamy]                                  | FIVI                          |
| Mulinke      |                     | Ramasamy (2)                     | Pending   | Date: 02 Jan 2020-03 Jan 2020                                                 | 01/08/2020                    |